# 대한핵의학기술학회

# 온라인 논문투고 심사 매뉴얼 (투고자)

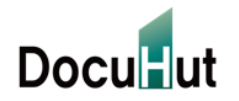

Copyright © 2023 by Docuhut inc, All Rights Reserved.

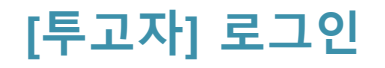

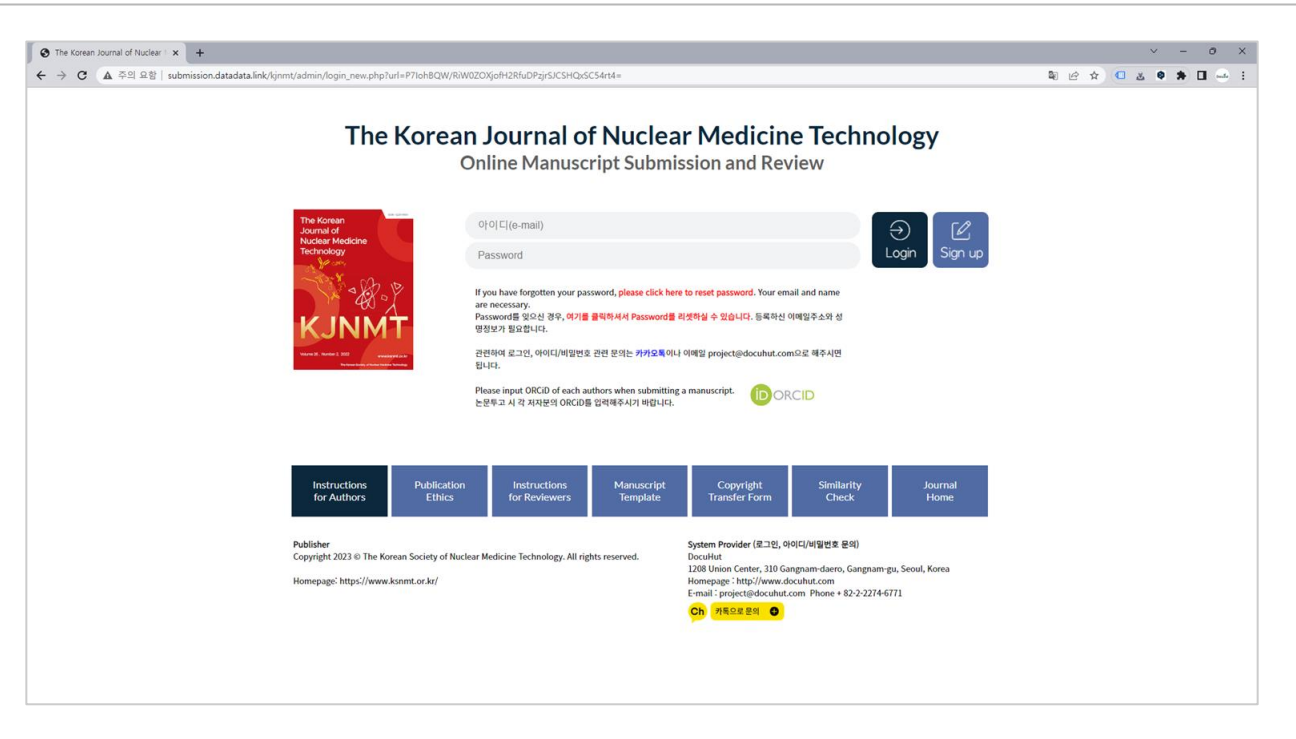

- ID, Password를 입력하신 후 Login을 클릭합니다. ID는 등록하신 전자 메일주소이며, Password는 1111입니다. **로그인 후 My Page에서 Password를 변경 가능합니다.** ID 혹은 Password를 잊어버리신 경우에는 소속, 성함, 연락처를 project@docuhut.com으로 문의해주시기 바랍니다. 새로운 사용자는 Sign Up을 클릭하셔서 회원가입을 진행하신 후, 로그인하실 수 있습니다.

- 비밀번호가 기억이 나지 않을 경우에는 비밀번호를 재발급 받으실 수 있습니다

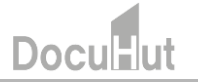

### [투고자] 비밀번호 재발급

| 🔇 The Korean Journal of Nuclear I × 💌 받은편지함 (7) - project@docult ×   +                                                                                                    | ✓ - □ ×             |
|----------------------------------------------------------------------------------------------------|---------------------|
| ← → C ▲ 주의 요함   submission.datadata.link/kjnmt/admin/password_lost.php                                                                                                    | 년 🇙 🔍 호 🕭 🖬 🛁 :     |
| The Korean Journal of Nuclear Medicin<br>Online Manuscript Submission and Review Syste                                                                                                    | ne Technology       |
| <ul> <li>✓ 비밀번호 채설정</li> <li>Phase input your registered email and name.</li> <li>= 평가입 시 등록파신 이행월국 동일판 e-mail를 일덕해주시기 바랍니다.</li> <li>* e-mail 2 성별로 체크한 후, 입시비밀번호를 e-mail를 보보드입니다(1분 이내).</li> <li>* e-mail 2 성별로 체크한 후 전수가 있습니다. 스케릭월요도 함께 확인해주시기 바랍니다.</li> <li>* e-mail ● - Select </li> <li>* ubmiti Cancel</li> </ul> |                     |
| 2021_BOL_manusczip                                                                                                    | ~<br>모두 표시 <b>X</b> |

- □ 비밀번호가 기억이 나지 않을 경우에는 성명과 시스템에 등록된 이메일을 입력하신 후, 비밀번호를 재발급 받으실 수 있습니다.
- □ 성명과 이메일 계정(아이디)을 입력 하시면 비밀번호를 임시로 발급하여 해당 이메일 계정으로 보내드립니다.
- □ 시스템에 등록된 이메일을 잊어버리신 경우에는 project@docuhut.com으로 문의해주시기 바랍니다.
- □ 새로운 사용자는 Sign Up을 클릭하셔서 회원가입을 진행하신 후, 로그인하실 수 있습니다.

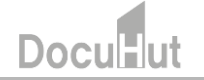

#### [투고자] 비밀번호 재발급(계속)

임시 비밀번호 안내 : 핵의학기술 D 발은편지함 ×

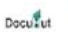

The Korean Journal of Nuclear Medicine Technology <project@docuhut.com> 나에게 ▼

#### The Korean Journal of Nuclear Medicine Technology

Online Manuscript Submission and Review System

아래의 임시 비밀번호를 사용해주시기 바랍니다. 로그인하신 후, My Page에서 비밀번호를 변경해주세요.

임시 비밀번호: iR6reNqD

로그인 페이지로 이동

대한핵의학기술학회 핵의학기술 편집위원회 학회문의 : <u>essencekim@dongnam.ac.kr</u> / 편집문의 <u>project@docuhut.com</u> 연락처 : 031-249-6405 홈페이지: <u>http://www.kjnmt.org/</u> 온라인논문투고 및 심사시스템 : <u>http://submission.datadata.link/kjnmt/</u>

- □ 위와 같은 임시비밀번호가 발급되어, 시스템에 등록된 메일로 발송됩니다.
- □ 이와 같은 자동발송 메일은 스팸메일함으로 배달되는 경우가 종종 있습니다. 스팸메일함도 함께 확인해주시기 바랍니다.
- 대학이나 공공기관 메일의 경우, 스팸메일로 분류되어, 메일이 배달되지 않는 경우가 있습니다. 시스템에서 보내드리는 메일 주소인 project@docuhut.com을 등록해주시거나, 대학이나 공공기관 메일이 아닌 개인 메일을 등록해주시기 바랍니다.

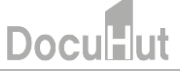

#### [투고자] 신규 논문 투고

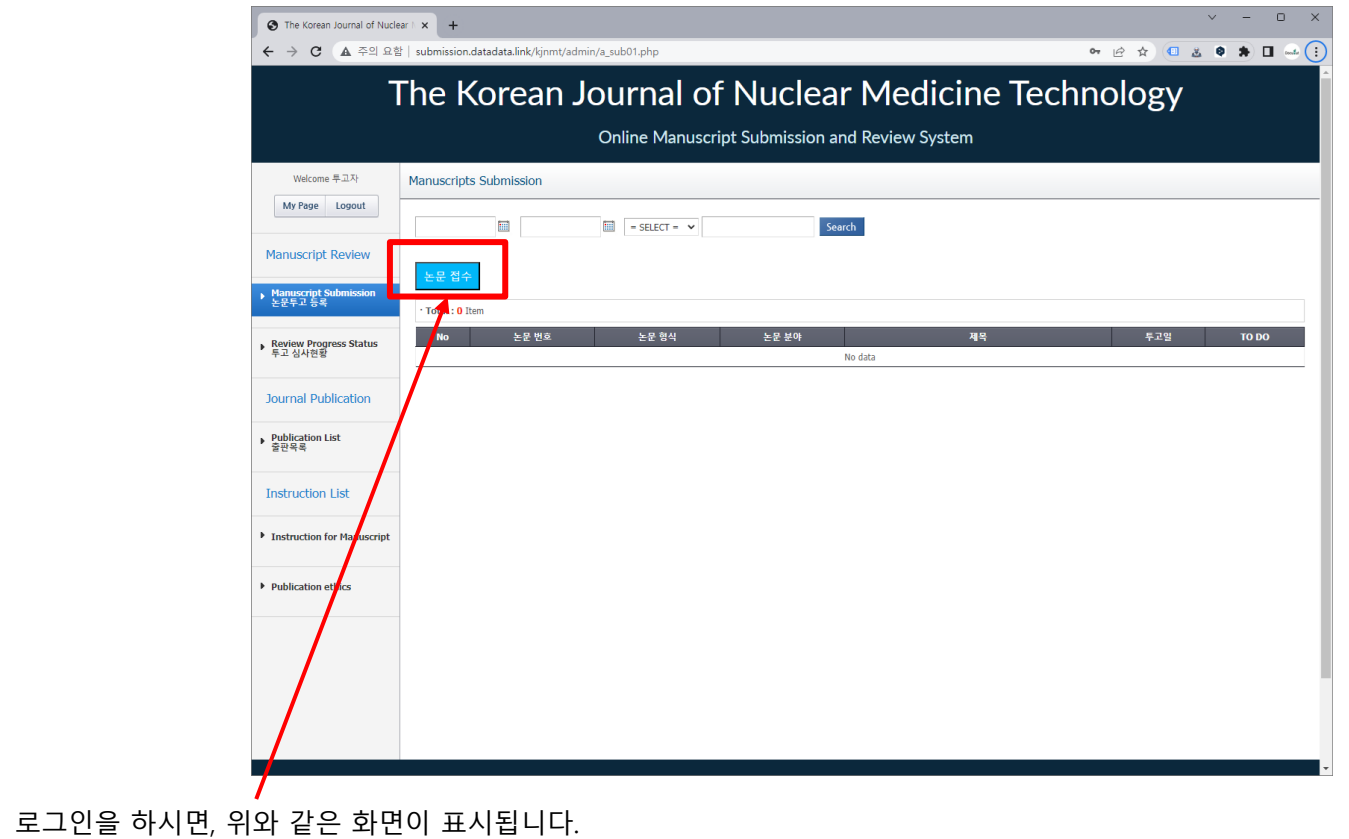

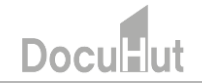

□ 논문접수를 클릭합니다.

| The Korean Journal of N                                                                           | Nuclear × +                          |                                                                                                    | - 0 × | • The Korean Journal of | Nuclear × +                                                                                                    |                                                                                                    | -                | 0      | × |
|---------------------------------------------------------------------------------------------------|--------------------------------------|----------------------------------------------------------------------------------------------------|-------|-------------------------|----------------------------------------------------------------------------------------------------|----------------------------------------------------------------------------------------------------|------------------|--------|---|
| ← → ♂ 😫 submis                                                                                    | sion.datadata.link/kjnmt/admin/a_sub | i01_write.php                                                                                                    | * - : | ← → Ơ 😂 subm            | ission.datadata.link/kjnmt/admin/a_s                                                                                                    | sub01_write.php                                                                                                    | \$               | - mate | : |
| The                                                                                               | e Korean Jo                          | urnal of Nuclear Medicine Technology<br>Dnline Manuscript Submission and Review System                                     |       |                         | Upload Image Files<br>고해상도 이미지 파일                                                                                                    | 가마 레이지와는 저작 정보(저작 성명, 소속, Authorathe)를 열고 제출 때 주시기 바랍니다.<br>[편설 만백 - 안박된 파일 안동<br>순영에 포함 환 에마지 해당을 안축 제당(Anp 제당)는 등록 해 주십시오.                                                                                                    |                  |        | * |
| Welcome 최고관리자                                                                                     | Manuscripts Submission               |                                                                                                    |       |                         | Copyright Agreement"<br>저작권 동의서                                                                                                    | <u>파일 선택</u> 선택된 파일 업종<br>저작권 중의사 Sample Download                                                                                                    |                  |        |   |
| My Page Logout 첫 화면으로 이동                                                                          | ✓ Manuscript Information             |                                                                                                    |       |                         | Similarity Report File<br>유사도검사 파일                                                                                                    | [패일 선택] 선택된 파일 없음                                                                                                    |                  |        |   |
| Manuscript Review                                                                                 | Title<br>제육                          |                                                                                                    |       |                         | IRB Approval File<br>IRB 승인서 파일                                                                                                    | 파월선백 선택된 파월 없음                                                                                                    |                  |        |   |
| <ul> <li>Manuscript Submission<br/>눈문투고 등록</li> <li>Review Progress Status<br/>투고 심사연물</li> </ul> | Abstract<br>主商                       |                                                                                                    |       |                         | * 교육부 권고사항으로 저자의 ORCD<br>1. 안재 교신자유출 입력 존 후폐 지자<br>2. 교신자자와 제1자가 동일입이면<br>3. 공지자 입력은 교신자자와 제1자자<br>4. ORCID는 제1자자 및 고신자자, 공<br>5. ORCID가 입으시면 해당 사이트(ht | 2. 속, 작용 물수호 발력주시가 바랍니다.<br>주가도 해외가 뿐 같이 목 적요.<br>모두 채의 적 수신으.<br>전북 쪽에 때 주신시오.<br>지자 모두 말해 주 수시와 됩니다.<br>지자 모두 말해 주 수시와 됩니다.                                                                                                    | 저자추              | 가      | I |
| Journal Publication<br>Publication List<br>출판약폭                                                   |                                      | × 0.9                                                                                                    | _     |                         | Author Type<br>지자유형<br>Author Name*                                                                                                    | · 국민과지(Ist Author) 같 고신자자(Corresponding Author) - 국자자(Co-Author) Tel Tax Konsen Journal of Burlande Tackadown (EESCALD Tackadown) EESCALD Tackadown (EESCALD Tackadown) (EESCALD Tackadown) (EESCALD Tackado |                  |        |   |
| Instruction List                                                                                  | Type of Manuscript<br>논문 형식          | = Select =                                                                                                    |       |                         | E-mail*                                                                                                    |                                                                                                    | ex) 010-1234-567 | 8      |   |
| Instruction for Manuscript                                                                        | Review Category<br>논문 분야             | - Select - V                                                                                                    |       |                         | 이메일<br>Institution*                                                                                                    |                                                                                                    |                  |        |   |
| Publication ethics                                                                                | Manuscript File*<br>논문 파업            | [편절 선택] 선택한 파일 감종<br>논문 Template Download<br>논문 파일에는 치자 정보(지파 성명, 소속, Authorsho)을 넣지 다시고, 커너 레이지에 저자 정보을 넣고 제출 해 주시기 버립니다. |       |                         | - ·<br>Position*<br>직급<br>ORCID*                                                                                                    |                                                                                                    |                  |        |   |
|                                                                                                   | Cover Page File*<br>커버 페이지           | [파달 전력] 성력된 과일 호문<br>표 <b>지 Template Download</b><br>커버 웨이지에는 저자 정보(지자 성명, 소속, Authorship)를 보고 제품 해 주시기 바랍니다.              |       |                         | 두고철회                                                                                                    | <u> 논문등록</u> 옥목 <u>으로</u>                                                                                                    |                  |        |   |
|                                                                                                   | Upload Image Files<br>고해상도 이미지 파일    | 개발 간백   선택은 파일 순용<br>논문북 도함 한 아이지 파일을 많은 파일(zip 파일)로 등록 해 주십시오.                                                            |       | ,                       |                                                                                                    |                                                                                                    |                  |        | × |

- □ 논문의 기본 정보와 관련 파일, 논문 작성자의 정보를 입력해주시기 바랍니다.
- □ 입력 정보는 다음과 같습니다.
  - □ 제목 : 논문의 제목을 입력합니다. 국문 제목 입력을 기본으로 하며 만약 국문 제목이 없을 경우에는 영문 제목을 입력합니다.
  - 초록 : 논문의 초록을 입력합니다. 제목과 마찬가지로 국문 초록을 기본으로 하며 만약 국문 초록이 없을 경우에는 영문 초록을 입 력합니다.
  - □ 논문 형식 : Original Article, Review Article, Case Report, Interesting Image, New Technical Methods, Letter to the Editor, Et Cetera 중 논문의 형식을 선택합니다.
  - □ 논문 분야 : 논문의 분야를 선택합니다.

| O The Korean Journal of                                                                           | Nuclear × +                                |                                                                                                    | - 0 × | ✓ ③ The Korean Journa | al of Nuclear × +                                                                                                    |                                                                                                    | -                 | 0 X |
|---------------------------------------------------------------------------------------------------|--------------------------------------------|----------------------------------------------------------------------------------------------------|-------|-----------------------|----------------------------------------------------------------------------------------------------|----------------------------------------------------------------------------------------------------|-------------------|-----|
| ← → ♂ == submi                                                                                    | ission.datadata.link/kjnmt/admin/a_su      | b01_write.php                                                                                                    | ☆ 🛁 : | ← → Ø 😂 su            | bmission.datadata.link/kjnmt/admin/a                                                                                                    | _sub01_write.php                                                                                                    | \$                |     |
| Th                                                                                                | e Korean Jo                                | ournal of Nuclear Medicine Technolog                                                                                       | SY    |                       |                                                                                                    | 기비 페이지에는 지자 정보(지자 성명, 소속, Authorship)를 넣고 제출 해 주시기 바랍니다.                                                                                                    |                   | ^   |
|                                                                                                   | c                                          | –<br>Online Manuscript Submission and Review System                                                                        |       |                       | Upload Image Files<br>고해상도 이미지 파일                                                                                                    | [비료 전체] 전체된 파일 고등<br>논문에 포함 된 이미지 파일을 압축 파일(zip 파일)로 등록 해 주십시오,                                                                                                    |                   |     |
| Welcome 최고관리자                                                                                     | Manuscripts Submission                     |                                                                                                    |       |                       | Copyright Agreement*<br>저작권 동의서                                                                                                    | 파일 선택 실착된 파일 없음<br>자작권 중의서 Sample Download                                                                                                    |                   |     |
| My Page Logout<br>첫 화면으로 이동                                                                       | <ul> <li>Manuscript Information</li> </ul> |                                                                                                    |       |                       | Similarity Report File<br>유사도검사 파일                                                                                                    | · 파일 선택 전 파일 있음                                                                                                    |                   |     |
| Manuscript Review                                                                                 | Title<br>제목                                |                                                                                                    |       |                       | IRB Approval File<br>IRB 승인서 파일                                                                                                    | · 파일 선택 전막된 파일 없음                                                                                                    |                   |     |
| <ul> <li>Hamescript Submission<br/>눈문부고 동목</li> <li>Review Progress Status<br/>투고 심사연훈</li> </ul> | Abstract<br>조목                             |                                                                                                    |       |                       | * 교육부 권교사적으로 저작의 ORC<br>1. 먼저 교신자작을 입력 큰 루에지<br>7. 교신자작의 제1자자가 동일인이<br>3. 공지자 입력은 교신자자와 제1지<br>4. ORCID는 제1자자 및 고신자자<br>5. ORCID가 일으시면 해당 사이트( | 30, 소속 작업을 찾으로 알려죽는가 바랍니다.<br>사라가 특 제가의 등 알려 두 해요.<br>같 약도 해 된 두 국신시오.<br>금지자 모두 만함 때 두시사요.<br>금지자 모두 만함 때 두시와 듣니다.<br>https://ord.dorg/register)에서 ORCID을 한드신 후, 압력부주시가 바랍니다. | 저자추기              |     |
| Journal Publication                                                                               |                                            |                                                                                                    |       |                       | Author Type<br>저자유평                                                                                                    | □ 제1저자(1st Author) Z 르신저자(Corresponding Author) □ 큔저자(Co-Author)                                                                                                    |                   |     |
| ▶ Publication List<br>출판옥록                                                                        |                                            | × 0 9                                                                                                    |       |                       | Author Name*<br>저자명                                                                                                    | Search         Tel           The Korean Journal of Naclear Medicine Technology 21 회원이사인, "Search"를 이용 해주십시 전화 오.         전화                                                    | ex) 010-1234-5678 |     |
| Instruction List                                                                                  | Type of Manuscript<br>논문 형식                | = Select = 🗸 🗸                                                                                                    |       |                       | E-mail*<br>010192                                                                                                    |                                                                                                    |                   |     |
| Instruction for Manuscript                                                                        | Review Category<br>논문 분야                   | - Select - V                                                                                                    |       |                       | Institution*                                                                                                    |                                                                                                    |                   |     |
| Publication ethics                                                                                | Manuscript File*<br>논문 파일                  | [單별 선택] 선택은 파일 요즘<br>눈문 Template Download<br>논문 파일에는 적자 정보(지자 성명, 소속, Authorsho)를 넣지 다시고, 커버 페이지에 저자 정보를 넣고 귀운 해 주시가 바랍니다. |       |                       | Position*<br>직급                                                                                                    |                                                                                                    |                   |     |
|                                                                                                   | Cover Page File*<br>커버 페이지                 | [월달 반행] 전력된 작업 같은<br>표치 Template Commission<br>가의 제아지역는 차자 정보(지자 성명, 소속, Authonship)을 넣고 제를 해 주시기 위험니다.                    |       |                       | ORCID*<br>두고철회                                                                                                    | <u> </u>                                                                                                    |                   |     |
|                                                                                                   | Upload Image Files<br>고해상도 이미지 파일          | 표별 선택 · 선택원 파일 업용<br>논문해 포함 된 이미지 파일을 많은 파일(200 파일)로 등록 해 주십시오.                                                            |       |                       |                                                                                                    |                                                                                                    |                   |     |

- □ 논문 파일 : 저자 정보가 없는 심사용 논문 파일. 특수문자를 제외한 영문 파일명으로된 논문 파일을 등록합니다.
- □ 커버 페이지 : 논문제목, 저자정보를 포함한 커버 페이지 파일
- □ 고해상도 이미지 파일 : 논문에 포함된 고해상도의 이미지가 있으신 경우, 이미지는 zip 파일로 압축하여 업로드합니다.
- □ 저작권 동의서 : 저작권 동의서 양식을 다운로드하신 후, 작성하여 업로드합니다.
- □ 유사도검사파일 : 유사도검사파일을 업로드합니다.
- □ 모든 파일명은 특수문자를 제외한 영문으로 해주시기 바랍니다.

| Korean Journal of Nuclear 🗆 🗙 🕂                                                                                                    |                                                                                                    |           | ~ - o ×                                         |
|----------------------------------------------------------------------------------------------------|----------------------------------------------------------------------------------------------------|-----------|-------------------------------------------------|
| C ▲ 주의 요함 submission.datadata.link/kjmmt<br>* 교육부 권고사장으로 저지의 ORCI<br>1. 먼저 교실자자을 얻은 한 후에 저지<br>2. 교실자자와 제자지가 등일인이면<br>3. 공저자 압력은 교실사지와 제고지<br>4. ORCID는 제1저자 및 교실자지, 관<br>5. ORCID가 없으시면 해당 사이트() | /admin/a_sub01_write.php<br>D, 소속, 직급을 필수로 입력해주시기 바랍니다.<br>다주가로 제시자자을 인력 해주세요.<br>모두 제크 해주십시오.<br>1 앞력 후에 해 주십시오.<br>남장자 모두 입력 해 주서아 합니다.<br>https://orcid.org/register/에서 ORCID를 만드신 후, 입력해주시기 바랍니다. | e t       | <ul> <li>ই 🗣 🌲 🖬 🥧</li> <li>ম্বম্ক্স</li> </ul> |
| Author Type<br>저자유형                                                                                                    | □제1저자(1st Author) Z 교신저자(Corresponding Author) □ 공저자(Co-Author)                                                                                                    |           |                                                 |
| Author Name*<br>저자명                                                                                                    | Search<br>The Korean Journal of Nuclear Medicine Technology의 회원이시면, "Search"를 이용 해주십시오.                                                                                                    | Tel<br>전화 | ex) 010-1234-5678                               |
| E-mail*<br>이메일                                                                                                    |                                                                                                    |           |                                                 |
| Institution*<br>소속                                                                                                    |                                                                                                    |           |                                                 |
| Position*<br>직급                                                                                                    |                                                                                                    |           |                                                 |
| ORCID*                                                                                                    |                                                                                                    |           |                                                 |
|                                                                                                    |                                                                                                    |           | Delete Author                                   |
| Author Type<br>저자유형                                                                                                    | □제1저자(1st Author) □공저자(Co-Author)                                                                                                    |           |                                                 |
| Author Name*<br>저자명                                                                                                    | Search<br>The Korean Journal of Nuclear Medicine Technology의 회원이시면, "Search"을 이용 해주십시오.                                                                                                    | Tel<br>전화 | ex) 010-1234-5678                               |
| E-mail<br>이메일                                                                                                    |                                                                                                    |           |                                                 |
| Institution*<br>소속                                                                                                    |                                                                                                    |           |                                                 |
| Position*<br>직급                                                                                                    |                                                                                                    |           |                                                 |
| ORCID*                                                                                                    |                                                                                                    |           |                                                 |
| 투고철회                                                                                                    | 논문등록 목록으로                                                                                                    |           |                                                 |

저자명 : 저자의 성명을 입력합니다. 저자가 대한핵의학기술학회의 회원인 경우에는 Search를 클릭하여 저자 검색 후 등록합니다.
 저자가 2분 이상인 경우, 저자추가를 하신 후, 저자 정보를 입력해주시기 바랍니다.

|                            | ubmission.datadata.link/kjnmt/                                                                                                    | admin/a_sub01_write.php                                                                                                    | € \$      | 🔍 🕹 🌒 🕈 🗖         |
|----------------------------|----------------------------------------------------------------------------------------------------|----------------------------------------------------------------------------------------------------|-----------|-------------------|
| *<br>1<br>2<br>3<br>4<br>5 | 교육부 권고사항으로 저지의 ORCIE<br>, 먼저 교신저자를 입력 한 후에 저자<br>, 교신저자와 제1지지가 동일인이면<br>, 공저자 입력은 교신지자와 제1저자<br>, ORCID는 제1저자 및 교신저자 공<br>, ORCID가 없으시면 해당 사이트(h | ), 소속, 적급을 필수로 입력해주시기 바랍니다.<br>구가로 제가자를 일약 해 주세요.<br>모두 제크 해 주십시오.<br>인약 후에 해 주십시오.<br>지자 모두 입액 해 주셔야 합니다.<br>Tups://orcid.org/register)에서 ORCID을 만드신 후, 입력해주시기 바랍니다. |           | 저자주가              |
|                            | Author Type<br>저자유형                                                                                                    | □제1저자(1st Author)                                                                                                    |           |                   |
|                            | Author Name*<br>저자명                                                                                                    | Search<br>The Korean Journal of Nuclear Medicine Technology의 회원이시면, "Search"를 이용 해주십시오.                                                                               | Tel<br>전화 | ex) 010-1234-5678 |
|                            | E-mail*<br>이메일                                                                                                    |                                                                                                    |           |                   |
|                            | Institution*<br>소속                                                                                                    |                                                                                                    |           |                   |
|                            | Position*<br>직급                                                                                                    |                                                                                                    |           |                   |
|                            | ORCID*                                                                                                    |                                                                                                    |           |                   |
|                            | Author Type<br>저자유형                                                                                                    | □ 제1저자(1st Author) □ 공저자(Co-Author)                                                                                                    |           | Delete            |
|                            | Author Name*<br>저자명                                                                                                    | Search<br>The Korean Journal of Nuclear Medicine Technology의 회원이시면, "Search"를 이용 해주십시오.                                                                               | Tel<br>전화 | ex) 010-1234-5678 |
|                            | E-mail<br>이메일                                                                                                    |                                                                                                    |           |                   |
|                            | Institution*<br>소속                                                                                                    |                                                                                                    |           |                   |
|                            | Position*                                                                                                    |                                                                                                    |           |                   |
|                            | 식급                                                                                                    |                                                                                                    |           |                   |

❑ ORCID : 투고자의 ORCID를 입력합니다. ORCID는 전세계적으로 통용되는 저자식별번호로 <u>https://orcid.org/</u>에서 무료로 발급 받으실 수 있습니다.
 ❑ 정보 입력을 하신 후, 하단의 논문등록을 클릭하시면, 논문투고가 완료됩니다.
 ❑ Doculut

#### [투고자] 투고 논문 심사현황 확인

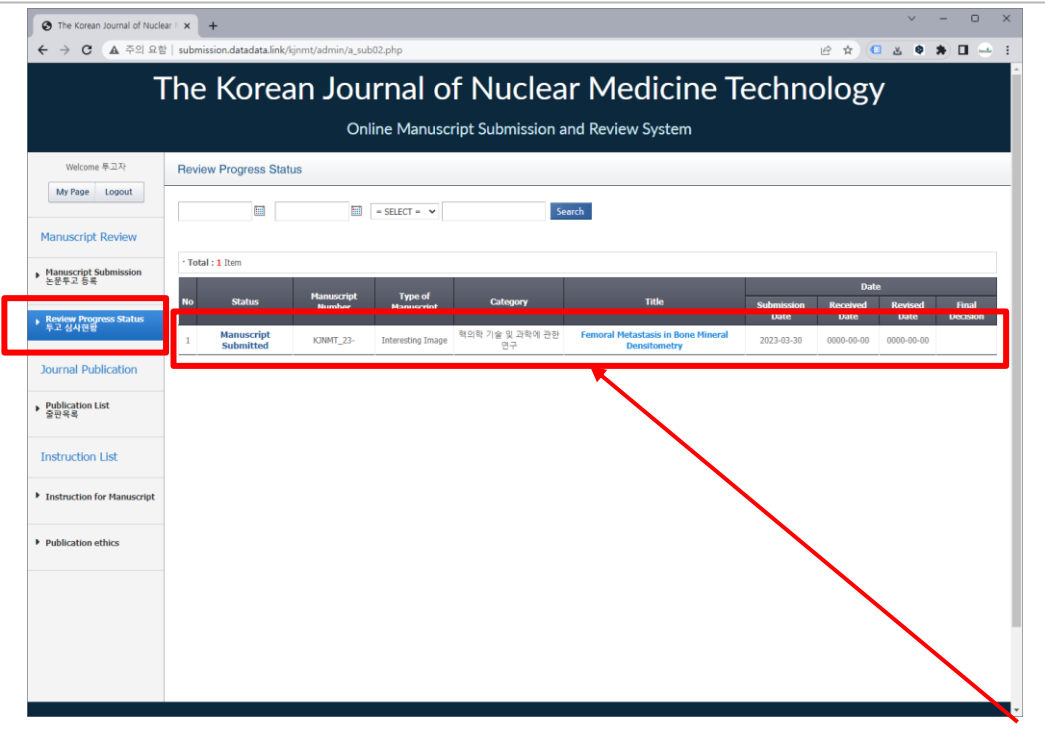

- 좌측의 Review Progress Status를 통해 투고하신 논문의 심사현황을 확인하실 수 있습니다. 파란색으로 표시된 Title을 클릭하시면, 각 심사 단계가 끝난 경우에 한해, 심사내용을 확인하실 수 있습니다.
- Submission Date는 투고자가 논문을 투고한 날입니다.
- Received Date는 투고하신 논문이 투고 규정에 맞는지 확인 후 접수된 날입니다.
- □ Revised Date는 심사위원이 수정을 요청한 경우, 투고자가 수정한 논문을 투고한 날입니다.
- □ Accepted Date는 편집위원회에서 최종 게재 승인을 한 날입니다.

#### [투고자] 접수논문안내 메일

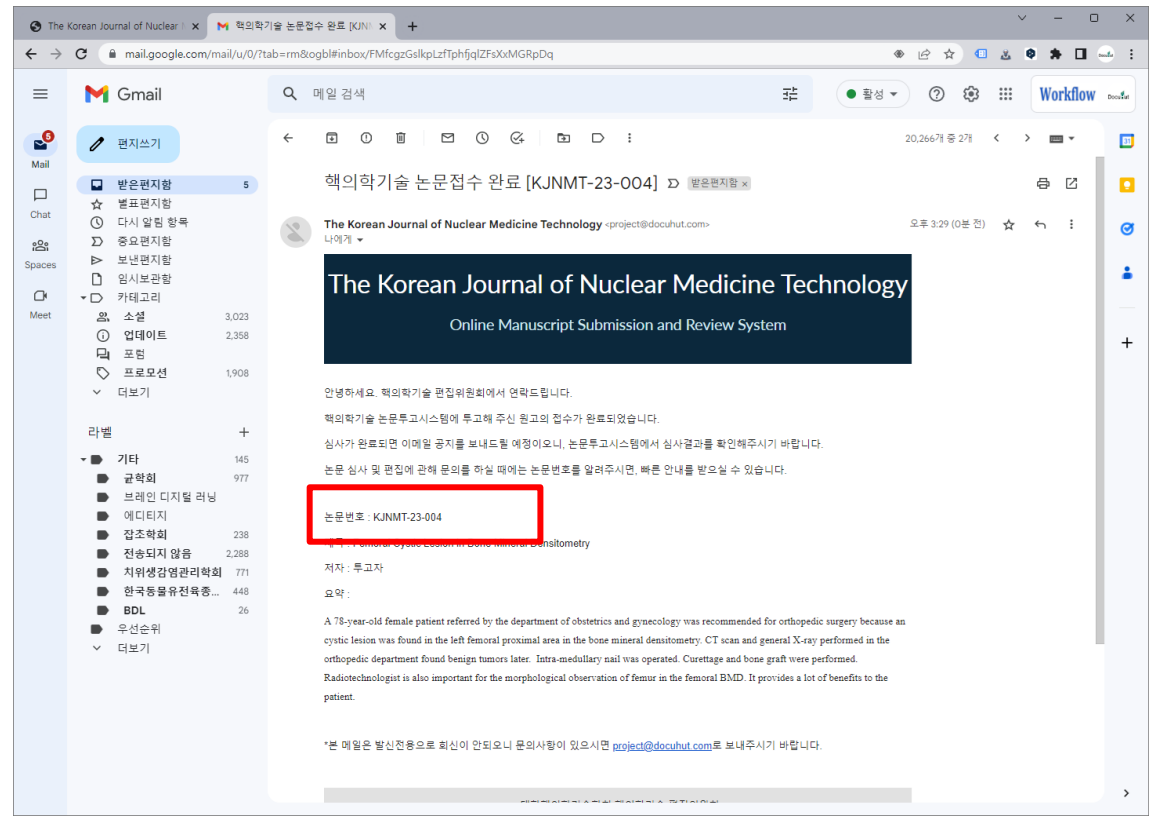

투고한 논문의 접수가 편집위원회에 의해서 완료 되면 투고자에게는 위와 같은 메일이 발송 됩니다.
 심사 및 편집 진행상황 문의 시, 논문번호를 알려주시면, 보다 신속하게 안내받으실 수 있습니다.

#### [투고자] 논문수정요청 메일

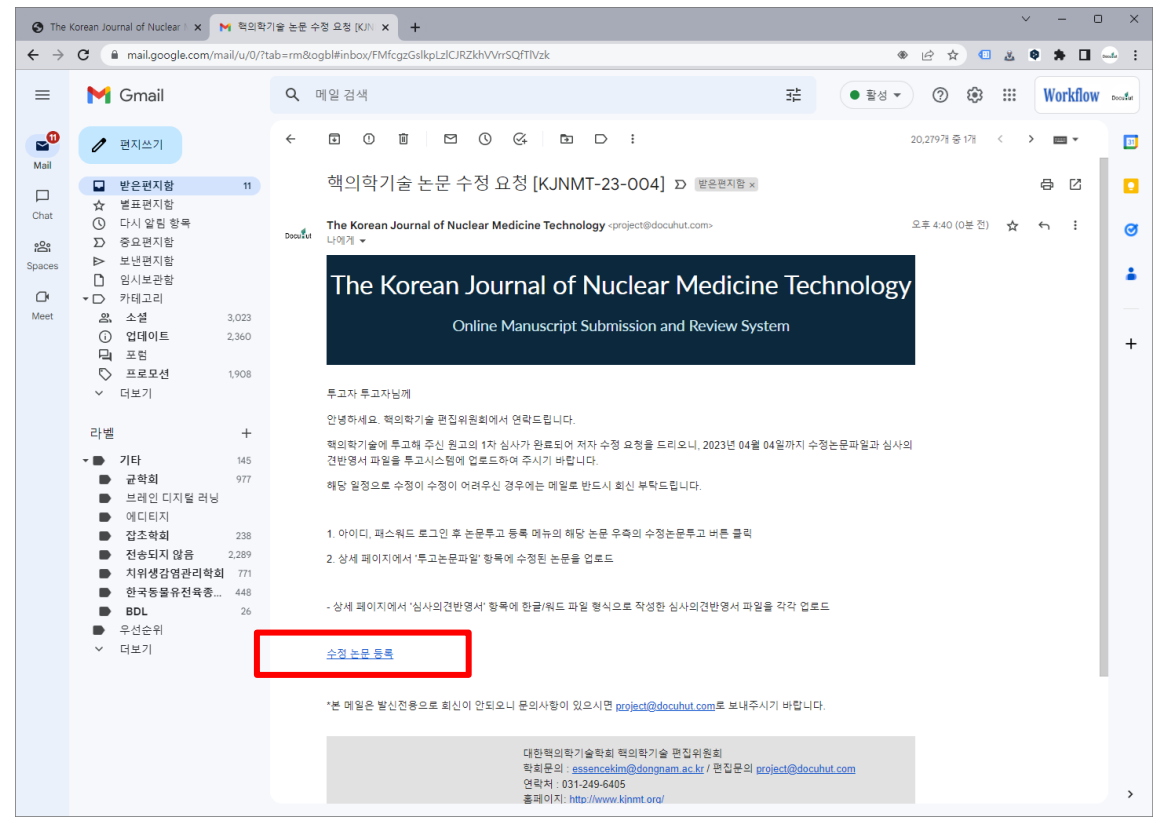

투고 된 논문에 대해서 심사위원의 심사 진행 후 투고자의 수정이 필요한 경우 위와 같은 메일이 발송 됩니다.
 수정 논문 등록을 클릭하시면 투고시스템의 로그인 페이지가 보입니다. 투고자의 아이디/비밀번호를 이용하여 로그인을 하면 수정 논문 등록 페이지로 바로 이동을 하게 됩니다.

#### [투고자] 수정논문 등록

| <ul> <li>The Korean Journal of Nucl</li> <li>← → C ▲ 주의 요감</li> </ul> | ear 🛛 🗙 💌 핵의학기술 논문 :<br>함   submission.datadata.link/ | 수정 요청 [KJN ×   +<br>'kjnmt/admin/a_sub01. | php                    |                                                    | <b>ଜ</b> ନ ଏ | · - ·               |
|-----------------------------------------------------------------------|-------------------------------------------------------|-------------------------------------------|------------------------|----------------------------------------------------|--------------|---------------------|
| -                                                                     | The Korea                                             | an Jour                                   | nal of Nucle           | ar Medicine Tech                                   | nology       | Ý                   |
|                                                                       |                                                       | Online                                    | e Manuscript Submissio | n and Review System                                |              |                     |
| Welcome 투고자                                                           | Manuscripts Submissio                                 | n                                         |                        |                                                    |              |                     |
| My Page Logout                                                        |                                                       | =                                         | SELECT = V             | Search                                             |              |                     |
| Manuscript Review                                                     | 논문 접수                                                 |                                           |                        |                                                    |              |                     |
| Manuscript Submission<br>논문투고 등록                                      | • Total : 1 Item                                      |                                           |                        |                                                    |              |                     |
| <ul> <li>Review Progress Status</li> <li>투고 심사현황</li> </ul>           | No 논문 번호                                              | 논문 형식                                     | 논문 분야                  | 제옥                                                 | 투고일          | TO DO               |
|                                                                       | 1 KJNMT_23-004                                        | Interesting Image                         | 핵의학 기술 및 과학에 관한 연구     | Femoral Cystic Lesion in Bone Mineral Densitometry | 2023-03 30   | Revision/Submission |
| Journal Publication                                                   | -                                                     |                                           |                        |                                                    |              |                     |
| ▶ Publication List<br>출판목록                                            |                                                       |                                           |                        |                                                    |              |                     |
| Instruction List                                                      |                                                       |                                           |                        |                                                    |              |                     |
| <ul> <li>Instruction for Manuscript</li> </ul>                        |                                                       |                                           |                        |                                                    |              |                     |
| Publication ethics                                                    |                                                       |                                           |                        |                                                    |              |                     |
|                                                                       |                                                       |                                           |                        |                                                    |              |                     |
|                                                                       |                                                       |                                           |                        |                                                    |              |                     |
|                                                                       |                                                       |                                           |                        |                                                    |              |                     |
|                                                                       |                                                       |                                           |                        |                                                    |              |                     |

Docι

- □ 논문투고시스템에 접속하시면, 논문투고등록 메뉴에 수정하실 논문이 표시됩니다.
- □ Revision/Submission 버튼을 누르시면, 수정하신 논문 파일을 등록하실 수 있습니다.

#### [투고자] 수정논문 등록

| The Korean Journal of Nuclea | ar N 🗙 M 핵의학기술 논문 수        | 정요함 [KR) ×   +                                                                                                    | ~ - 0 X                               |
|------------------------------|----------------------------|----------------------------------------------------------------------------------------------------|---------------------------------------|
|                              | submission.datadata.link/k |                                                                                                    | · · · · · · · · · · · · · · · · · · · |
| I                            | he Korea                   | in Journal of Nuclear Medicine Technolog                                                                                                    | У                                     |
|                              |                            | Online Manuscript Submission and Review System                                                                                                    |                                       |
| Welcome 투고자                  | Manuscripts Submission     |                                                                                                    |                                       |
| My Page Logout               | ✓ Reviewer's Review        | / Result                                                                                                    |                                       |
| Manuscript Review            | - Reviewer 1 -             |                                                                                                    |                                       |
| Manuscript Submission        | Review Date                | 2023-03-30                                                                                                    |                                       |
| 논문두고 등록                      | Review Version             | Version. 1                                                                                                    |                                       |
| Review Progress Status       | Review Result              | 수정 후 재심사(re-review after revision)                                                                                                    |                                       |
| Journal Publication          | Comments                   | 우리 학교의 상사구장과 이 논문의 내용을 통한적으로 판단하여, 수정 후 개집가로 판정합니다.<br>자세한 수장사장은 정부한 상사의견서 파일을 참고하시여 수정해주시기 바랍니다.<br>약간의 보온을 가진다면, 우리 학회 학습자님에 충분히 개체가능하다고 생각합니다.<br>귀중한 인구글관을 투고의주주서서 감사합니다. |                                       |
| ▶ Publication List<br>출판목록   | Attached Review File       |                                                                                                    |                                       |
|                              | Attached Manuscript File   |                                                                                                    |                                       |
| Instruction List             | - Reviewer 2 -             |                                                                                                    |                                       |
| Instruction for Manuscript   | Review Date                | 2023-03-30                                                                                                    |                                       |
|                              | Review Version             | Version. 1                                                                                                    |                                       |
| Publication ethics           | Review Result              | 수정 후 계재가(accepted after revision)                                                                                                    |                                       |
|                              | Comments                   | 우리 학회의 상사구장과 이 논문의 내용을 통한적으로 판단하여, 수정 후 개집가로 관정합니다.<br>자세한 추장사정은 정부한 성사의견서 파일을 출고하시여 수정해주시기 버렵니다.<br>약간의 보원을 거진다면, 우리 학회 학습자님에 충분히 개제가능하다고 성각합니다.<br>귀중한 건구권권을 투고의주셔서 실사합니다.  |                                       |
|                              | Attached Review File       |                                                                                                    |                                       |
|                              | Attached Manuscript File   |                                                                                                    |                                       |
|                              | ✓ Editor's Review Re       | sult                                                                                                    |                                       |

심사위원과 편집위원의 심사 결과 및 심사평을 확인 합니다.
 해당 논문의 심사평 확인 후 논문을 수정합니다.

해당 논문의 심사평 확인 후 논문을 구성합니다. 수정 된 논문에 심사의견을 반영 한 내용을 정리 한 심사의견 반영서도 작성합니다.

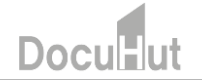

## Doci

파일명은 영문과 숫자만으로 작성 되어야 합니다. 

[투고자] 수정논문 등록

- □ 심사의견 반영서는 Author's Response 항목에 등록하고 수정한 논문은 논문 파일에 등록.
   □ 이미지 파일이 변경 되었을 경우에는 이미지 파일 역시 등록해주시면 됩니다.

| l submission.datadata.link/kj | nmt/admin/a_sub01_write.php?seq=198                                                                                                    | Ê                                              | ☆ ①                                     | ڭ.                                 | 0                               |
|-------------------------------|----------------------------------------------------------------------------------------------------|------------------------------------------------|-----------------------------------------|------------------------------------|---------------------------------|
| Author's Response             | [파일선택] 선택된 파일 없음                                                                                                    |                                                |                                         |                                    |                                 |
| * 수정 논문 파일 제출 시 논문피           | 일 형목에 동폭 하시면 됩니다.                                                                                                    |                                                |                                         |                                    |                                 |
| ✓ Manuscript Inform           | ation                                                                                                    |                                                |                                         |                                    |                                 |
| Title<br>제목                   | Femoral Cystic Lesion in Bone Mineral Densitometry                                                                                                    |                                                |                                         |                                    |                                 |
|                               | 8 C C K C 8 C 7 7 2 m / 2 - E = 3 = E 12 5 5<br>Basic - Timer 10t 5 5 2 R                                                                                                    |                                                |                                         |                                    |                                 |
| Abstract<br>조록                | [A 78-year-old female patient referred by the department of obstetrics and gynecology was recommended for orthopedic sur<br>femoral proximal area in the bone mineral densitometry. CT scan and general X-ray performed in the orthopedic department<br>was operated. Curettage and bone graft were performed. Radiotechnologist is also important for the morphological observa<br>of benefits to the patient. | gery because<br>t found benig<br>tion of femur | an cystic I<br>n tumors I<br>in the fem | esion wa<br>later. Int<br>ioral BM | is found<br>ra-med<br>ID. It pi |
|                               |                                                                                                    |                                                |                                         |                                    |                                 |
| Type of Manuscript<br>논문 형식   | Interesting Image ~                                                                                                    |                                                |                                         |                                    |                                 |
| Review Category<br>논문 분야      | 핵의학 기술 및 과학에 관한 연구 🗸 🗸                                                                                                    |                                                |                                         |                                    |                                 |
| Manuscript File*<br>논문 파일     | [파일선택] 선택된 파일 없음<br>manuscript_001.dox Upload Date : 2023-03-30 15:28:10 Defete<br>논문 Template Download<br>논문 파일에는 저자 정보(저자 상용, 소속, Authorship)을 넣지 마시고, 커버 페이지에 저자 정보을 넣고 제출 해 주시기 바람니                                                                                                    | <b>г</b> .                                     |                                         |                                    |                                 |
| Cover Page File*<br>커버 페이지    | [ 파달 선택] 선택된 파달 없음<br>manuscript2-cover.docx<br>표지 Template Download<br>커버 페이지에는 저자 정보(지자 성명, 소속, Authorship)를 넣고 제출 팩 주시기 바랍니다.                                                                                                    |                                                |                                         |                                    |                                 |
|                               | THOLMER MENTING OR                                                                                                    |                                                |                                         |                                    |                                 |

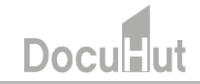

#### □ 논문등록을 클릭하면 수정 된 논문의 등록이 완료 됩니다.

| 지비 적이지 연는 지자 정보(지자 성장, 소속, Authorshy)을 받고 제품 적 주시기 반응니다.           법명 선택 전력 편 및 감종<br>노선색 호령 원 여미지 귀영을 압축 귀양(zp 파업)도 등록 해 주십시오.           Copyright Agreement*<br>지작권 동의시         패월 선택 전력된 편 및 감종<br>지작권 동의식 Sample Download           Similarity Report File<br>(188 Agroval File<br>(188 Agroval F                                                                                                    | ← → C 😁 subr | mission.datadata.link/kjnmt/admin/                                                                                                    | /a_sub01_write.php                                                                                                    | ☆                    |   |
|----------------------------------------------------------------------------------------------------|--------------|----------------------------------------------------------------------------------------------------|----------------------------------------------------------------------------------------------------|----------------------|---|
| Upbload Image Files<br>고백성도 이미지 파일         표별 산택, 선택된 파일 오은<br>논련 포함 원 이미지 파일을 입 후 해양 소리 ···································                                                                                                    |              |                                                                                                    | 커버 페이지에는 저자 정보(저자 성영, 소속, Authorship)를 넣고 제출 해 주시기 바랍니다.                                                                                                    |                      |   |
| Copyright Agreement*<br>지적권 등의식         범질 선택, 선택된 파일 입용<br>지적권 등의식 Sample Download           Similarity Report File<br>RA 도간식 파일         범질 선택, 선택된 파일 입용                                                                                                    |              | Upload Image Files<br>고해상도 이미지 파일                                                                                                    | [파일 선택] 선택된 파일 없음<br>논문에 포함 된 이미지 파일을 압축 파일(zip 파일)로 등록 해 주십시오.                                                                                                    |                      |   |
| Similarity Report File<br>R4 도 20 시 평일       변설 년액 전액 표 명 요용         IRB Approval File<br>R4 S 안치 개월       변설 년액 전액 표 명 요용         ····································                                                                                                    |              | Copyright Agreement*<br>저작권 동의서                                                                                                    | [피일 선택] 선택된 과일 입용<br>지작권 동의서 Sample Download                                                                                                    |                      |   |
| IRB Approval File<br>INB 6204 제 113       N型 선택 선택된 파일 않음         1. 전국 24,478 일(11 등 4,400) 소속, 적급을 물수요 (업택주시기 바랍니다,<br>1. 전국 24,478 일(11 등 4,470 등 114,178 등 114,178 \leftarrow 114,178 \leftarrow 114,178 \leftarrow 114,17                                                                                                    |              | Similarity Report File<br>유사도검사 파일                                                                                                    | · · · · · · · · · · · · · · · · · · ·                                                                                                    |                      |   |
| * 은무부 권교사형으로 지작의 ORCID, 노속, 적급을 필수요 입명 핵주시기 방법니다.         1. 연계 고신자 정확 지자 가격 패치자 입명 핵 핵 수시오.         3. 경자의 업무료 관계 지자 가격 명 핵 핵 적 수시오.         3. 경자의 업무료 관계 지자 가격 명 핵 핵 적 수시오.         3. 경자의 업무료 관계 지자 가격 명 핵 핵 적 수시오.         5. ORCID 약 감시자 및 지자 관계 모 안 업학 특 수시 한 LUL.         5. ORCID 약 감시자 및 지자 관계 모 안 업학 특 수시 한 LUL.         5. ORCID 약 감시자 및 지자 관계 모 안 업학 특 수시 한 LUL.         5. ORCID 약 감시자 및 지자 관계 모 안 업학 특 수시 한 LUL.         5. ORCID 약 감시자 및 지자 관계 모 안 업학 특 수시 한 LUL.         5. ORCID 약 감시자 및 지자 관계 모 안 업학 특 수시 한 LUL.         5. ORCID 약 감시자 및 지자 관계 모 안 업학 특 수시 한 LUL.         5. ORCID 약 감시자 및 지자 관계 모 안 업학 특 수십 자원.         Author Type         지지 수 2         지지 수 3         지지 수 3         지지 수 3         지지 수 3         지지 수 3         지지 수 3         지지 수 3         지지 수 3         지지 수 3         지지 수 3         지지 수 3         지지 수 3         지지 수 3         전 3         전 3         전 3         전 3         전 3         전 3         전 3         전 3         전 3         전 3         전 3         전 3 <td></td> <td>IRB Approval File<br/>IRB 승인서 파일</td> <td>· 패열 선택 전 파일 없음</td> <td></td> <td></td>                                                                                                    |              | IRB Approval File<br>IRB 승인서 파일                                                                                                    | · 패열 선택 전 파일 없음                                                                                                    |                      |   |
| Author Name*<br>지사경     The Korsan Journal of Nuclear Medicine Technology:의 회원이시면, "Search"을 이용 해주실시<br>으.     Tel<br>전화     ex) 010-1234-5678       E-mail*<br>이메일*<br>입니다                                                                                                    |              | 3. 공처자 입력은 교신처자와 제1지<br>4. ORCID는 제1저자 및 교신처자<br>5. ORCID가 없으시면 해당 사이트<br>Author Type                                                                                                    | (과 인덕 후에 핵 주신사2.<br>, 공자자 모두 입덕 핵 주시아 합니다.<br>((https://ord.org/register)에서 ORCID를 만드신 후, 입덕핵주시기 바랍니다.                                                                                                    | 저자추7                 | ł |
| E-mail*     Imstitution*       소속     Imstitution*       QBCID*     Imstitution*                                                                                                    |              | 3. 공처자 입역은 교신지자와 제1지<br>4. ORCID는 제1저자 및 교신지자<br>5. ORCID가 없으시면 해당 사이트<br>Author Type<br>지사유명                                                                                            | (치 연락 후의 핵 주신사2.<br>, 공자자 모두 연락 핵 주시야 합니다.<br>((https://ord.org/register)에서 ORCID를 만드신 후, 입역핵주시기 바랍니다.                                                                                                    | 저자주7                 |   |
| Institution"<br>소속<br>Position"<br>QRCID"<br>CRCID"<br>CRCID *<br>CRCID *<br>CRC |              | 3. 공치자 인독은 교신지자와 대시<br>4. ORCID는 웹치저 및 교신지자<br>5. ORCID가 없으시면 해당 사이트<br>Author Type<br>지자유명<br>Author Name*<br>지자명                                                                       | 1위 인덕 후의 핵 주신사으.<br>. 공처가 모두 인덕 핵 주시아 합니다.<br>((https://ord.org/register)에서 ORCID을 만드신 후, 업덕핵주시기 바랍니다.                                                                                                    | 저자주7<br>10-1234-5678 |   |
| Position*<br>적급<br>ORCID*                                                                                                    |              | 3. 공처자 인옥은 교신지자와 제17<br>4. ORCID는 제1저지 및 교신지자,<br>5. ORCID가 값으시면 해당 사이드<br>Author Type<br>지자유명<br>Author Name"<br>지자명<br>E-mail"<br>이미일                                                  | 1위 연락 위험 이 주신사으.<br>. 공자자 모두 연락 해 주시아 합니다.<br>((https://orcid.org/register)에서 ORCID를 만드신 후, 연락해주시기 바랍니다.<br>이 제1저자(1st Author) 같 교신저자(Corresponding Author) 이 공자자(Co-Author)<br>The Korean Journal of Nuclear Medicine Technology의 회원이시면, 'Search'을 이용 해주십시<br>모, 이 안 | 저자주7                 | 1 |
| ORCID*                                                                                                    |              | 3. 공치자 인독은 교신지자와 레나.<br>4. ORCID는 체치자 및 고신지자.<br>5. ORCID가 없으시면 해당 사이트<br>지사유명<br>Author Type<br>지사유명<br>Author Name"<br>지사명<br>E-mail<br>이메일<br>Institution "<br>소속                     | 1월 연합 후의 핵 주실시오.<br>. 공회자 모두 연합 핵 주시아 합니다.<br>([https:/ford.org/register]에서 ORCID를 만드신 후, 입험핵주시기 바랍니다.                                                                                                    | 저자추기                 | 3 |
|                                                                                                    |              | 3. 공치자 인气은 교신지지와 레디.<br>A. ORCID는 체가지 및 교신지지,<br>S. ORCID가 없으시면 해당 사이트<br>Author Type<br>지자유형<br>Author Name*<br>지자경<br>E-mail*<br>이메일<br>Institution*<br>소숙<br>Position*                | 1위 연락 후의 핵 주신사으.<br>_ 공자자 모두 연락 핵 주신사이 된다.<br>[(https://orcdo.org/register)에서 ORCID을 만드신 후, 입역핵주시기 바랍니다.                                                                                                    | 저자추기                 | 1 |
|                                                                                                    |              | 3. 용치자 인气은 교신지작의 세1.<br>4. ORCID는 체1자 및 교신지자<br>5. ORCID가 없으시면 해당 사이트<br>Author Type<br>지자유명<br>Author Name*<br>지자명<br>E-mail*<br>이메일<br>Institution*<br>수입<br>Position*<br>정급<br>ORCID* | 1위 연락 확 핵 주신사으.<br>.공처자 모두 연락 핵 주신사으<br>[(https://ord.dorg/register)에서 ORCID을 만드신 후, 입역핵주시기 방랍니다.                                                                                                    | 저자추지                 | 3 |

#### [투고자] 수정논문 등록

#### [투고자] 최종심사완료 안내 메일

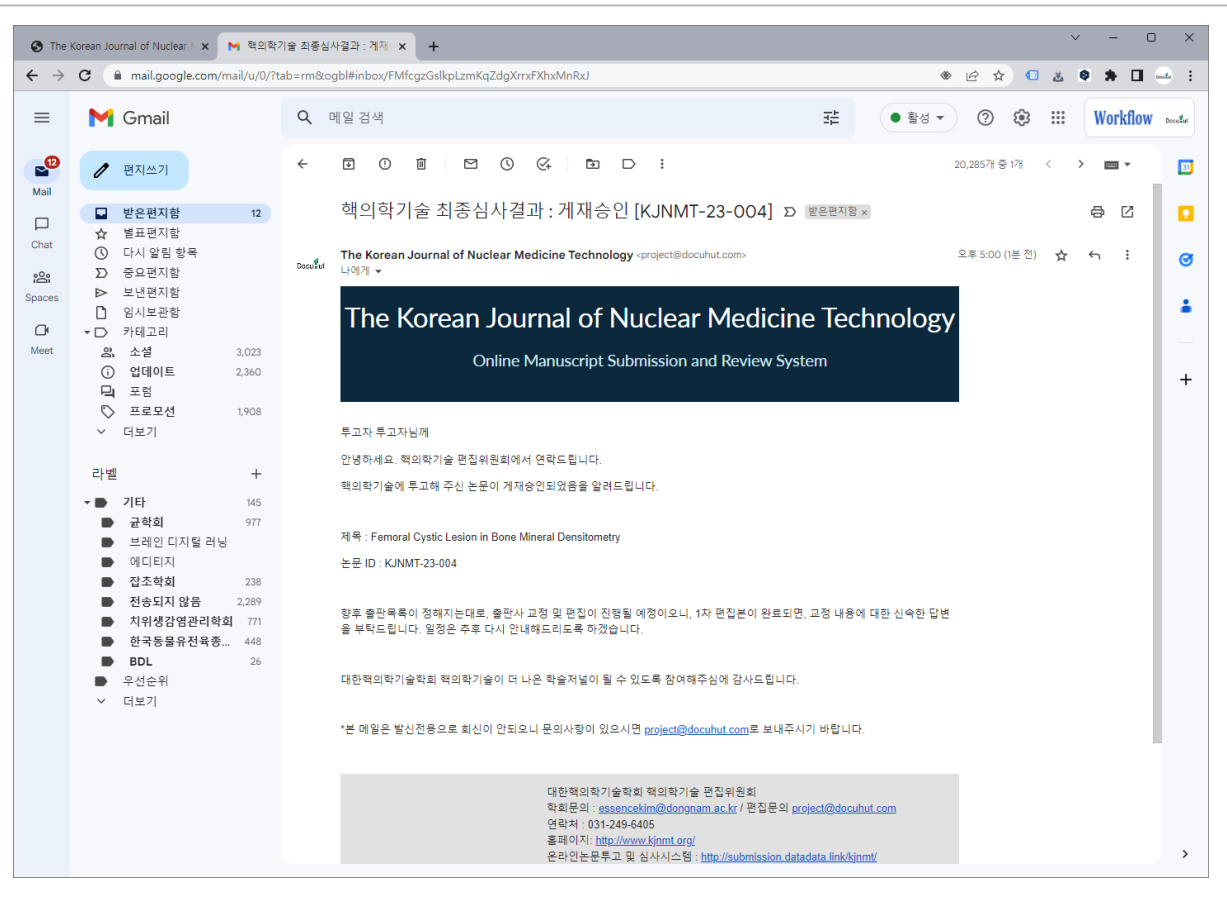

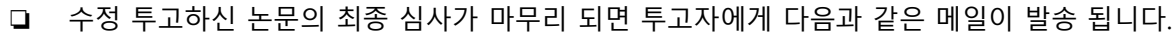

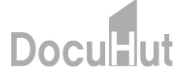

#### [투고자] FAQ

- □ 시스템에 등록된 이메일을 잊어버렸어요. 어떻게 하나요?
  - □ project@docuhut.com으로 성명, 소속 등을 기입하신 후 메일을 보내주시기 바랍니다.
- □ 시스템에서 메일이 오지 않습니다.
  - □ 대학이나 공공기관 메일의 경우, 스팸메일로 분류되어, 메일이 배달되지 않는 경우가 있습니다. 시스템에서 보내드리는 메일 주소인 project@docuhut.com을 등록해주시거나, 대학이나 공공기관 메일이 아닌 개인 메일을 등록해주시기 바랍니다.

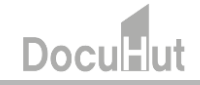

Thank You